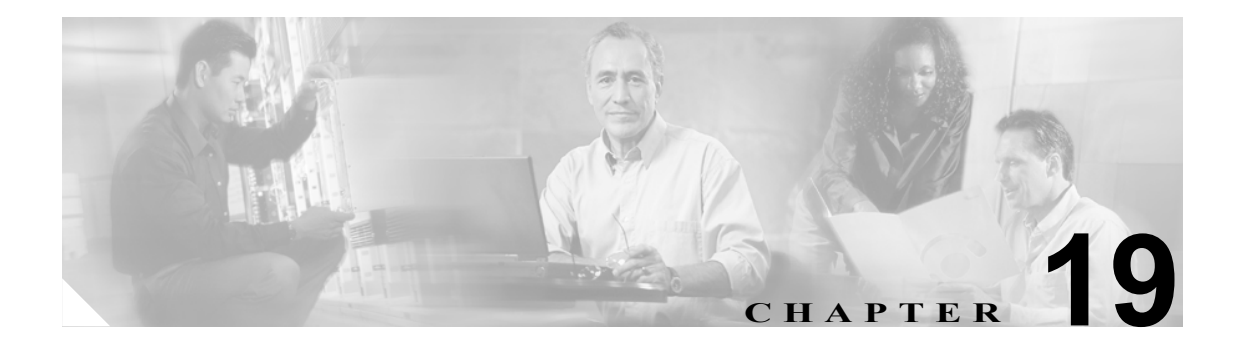

# ユーザのエクスポート

Cisco CallManager Bulk Administration (BAT) を使用してユーザ レコードをエクスポートすると、エ クスポート ユーティリティによりデータベース内の組織階層に基づいてユーザがソートされます。

Exports Users Configuration ウィンドウで、File Format ドロップダウン リスト ボックスから Default User Format を選択した場合、エクスポート ユーティリティは、ユーザに関連付けられたデフォルトのユーザ デバイス プロファイルのみをエクスポートします。そのユーザ用の他のユーザ デバイス プロファイルは、Cisco CallManager Administrator を使用して別途挿入する必要があります。

# ユーザ レコードのエクスポート

ユーザ レコードをエクスポートする場合、ユーザ レコードが Cisco CallManager 3.1 以前に作成され たために、そのユーザの PIN がブランクの場合があります。この場合は、デフォルトの PIN を指定 してから、ユーザ レコードを BAT ユーザ インターフェイスに再挿入する必要があります。

ユーザ レコードを Cisco CallManager からエクスポートする手順は、次のとおりです。

#### 手順

ステップ1 Bulk Administration > Users > Export Users の順に選択します。

Export Users Query ウィンドウが表示されます。

- **ステップ2** 最初の Find User where ドロップダウンリストボックスで、次のいずれかのオプションからクエリー を行うフィールドを選択します。
  - User ID
  - First Name
  - Middle Name
  - Last Name
  - Manager
  - Department

**ステップ3** 2番目のドロップダウンリストボックスで、次のいずれかのオプションを選択します。

- · begins with
- contains
- is exactly
- ends with
- is empty
- is not empty
- **ステップ4** 検索フィールドまたはリストボックスで、検索する値(たとえば、特定の名前またはユーザ ID)を 入力します。

(注)

ユーザを複数の部署から選択する場合は、このフィールドに複数の部署を入力します。た とえば、部署 12 と部署 34 からユーザを選択するには、3 番目のボックスに 12,34 と入力し ます。操作を 2 回繰り返す必要はありません。

- ステップ5 複数のフィルタを追加するには、Search Within Result チェックボックスをクリックして AND また は OR をクリックします。クエリーをさらに定義するには、ステップ2~ステップ4を繰り返しま す。
- ステップ6 Find をクリックします。検索結果が表示されます。

## <u>》</u> (注)

データベースに登録されているすべてのユーザを検索するには、検索テキストを入力せず
に Find をクリックします。

- **ステップ7** Next をクリックします。
- **ステップ8** File Name テキストボックスにエクスポート ユーザ ファイル名を入力します。
- **ステップ9** File Format ドロップダウン リスト ボックスで、ファイル形式を選択します。
- ステップ10 Job Information 領域に、ジョブの説明を入力します。
- **ステップ11** Run Immediately オプション ボタンをクリックしてユーザ レコードを即座にエクスポートするか、 Run Later をクリックして後でエクスポートします。
- **ステップ 12** Submit をクリックして、ユーザ レコードをエクスポートするジョブを作成します。
- **ステップ13** Bulk Administration メイン メニューの Job Scheduler オプションを使用して、このジョブのスケ ジュールやアクティブ化を行います。

ジョブの詳細については、第51章「ジョブのスケジュール」を参照してください。 ログファイルの詳細については、P.54-4の「BAT ログファイル」を参照してください。 エクスポート ファイルは、Bulk Administration メニューの Upload/Download Files オプションを使用 してアップロードまたはダウンロードできます。詳細については、第2章「ファイルのアップロー ドとダウンロード」を参照してください。

### その他の情報

詳細については、P.19-3の「関連項目」を参照してください。

# 関連項目

• ユーザレコードのエクスポート (P.19-1)